SDD-AAPNP

Rev. C

### Description

SDD-AAPNP is the programmer for non-DALI Inventronics drivers,

and the programmer and calibrator for the following intelligent controllers:

- SDD-AAPNx Dimming Signal Attenuator
- TDD-ANPNx Combo Dimming Controller

### Model

| Name                                                | Description                          | P/N                                     |
|-----------------------------------------------------|--------------------------------------|-----------------------------------------|
| Programmer                                          | Programmer with calibration function | SDD-AAPNP                               |
| Vo+<br>Vo+<br>Vo-<br>Vo-<br>Vau<br>Program<br>_ Ret |                                      | LED+1<br>LED+2<br>LED-1<br>LED-2<br>USB |

### **Interface Specifications** Parameter Min. Notes Тур. Max. 12 V Vaux Voltage 9.8 V 13.2 V Vaux Source Current 0 10 mA -Programming Voltage 0 15 V \_ Rating Programming Sink 0 2 mA \_ Current (Vo+ - Vo-) Voltage 0 \_ 500 V . Rating (Vo+ - Vo-) Current 0 8A/total 4A per Pin Rating (Vo+ - Vo-) (LED+ - LED-) Voltage --Voltage Short circuit protection relies on the protection (Vo+ - Vo-) of the LED driver. (LED+ - LED-) Current -\_ Current

## Environmental Specifications

| Parameter                        | Min.   | Тур. | Max.  | Notes                                         |
|----------------------------------|--------|------|-------|-----------------------------------------------|
| Operating Ambient<br>Temperature | -20 °C | -    | +50 ℃ | Humidity: 10%RH to 90%RH.<br>No condensation. |
| Storage Temperature              | -40 °C | -    | +70 ℃ | Humidity: 5%RH to 90%RH.<br>No condensation.  |

1/11

SDD-AAPNP

Rev. C

**General Specifications** 

| Parameter              | Min.                               | Тур. | Max. | Notes |
|------------------------|------------------------------------|------|------|-------|
| Dimensions (L × W × H) |                                    |      |      |       |
| Inches                 | 3.35 × 1.85 × 0.83<br>85 × 47 × 21 |      | .83  |       |
| Millimeters            |                                    |      |      |       |
| Net Weight             | -                                  | 45 g | -    |       |

Note: All specifications are typical at 25 °C unless otherwise stated.

### Packing List

| Packing List                        | Function                                                           |  |  |  |
|-------------------------------------|--------------------------------------------------------------------|--|--|--|
| SDD-AAPNP                           | Programmer                                                         |  |  |  |
| USB wire                            | Connect PC and Programmer                                          |  |  |  |
| UL Wire with UL female<br>connector | Connect Programmer and SDD-AAPNx or TDD-ANPNx (has male connector) |  |  |  |

### **Programmer Interface Software**

From the following website, download and follow the Installation Instructions for Programming Interfaces: http://www.inventronics-co.com/download.aspx?c kind=3&c kind2=17&c kind3=154

Note the installed software automatically checks for updates over the internet.

### **Connections**

For programmable drivers, the programming system connection is shown as below.

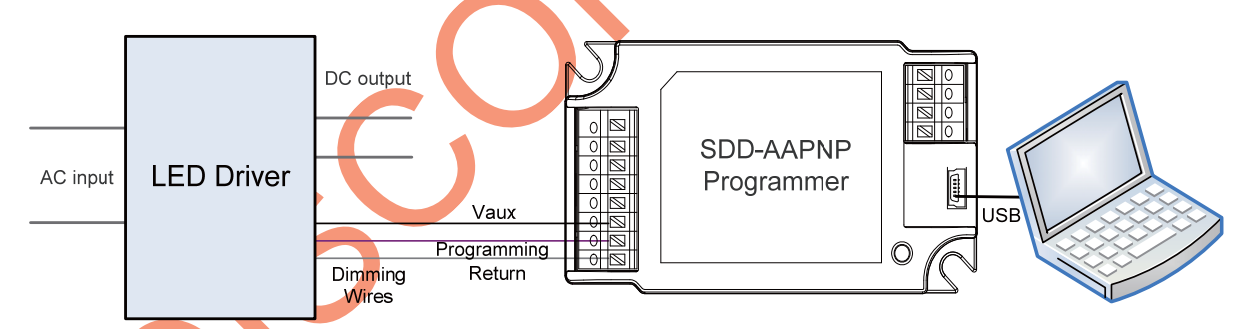

Note: The driver does not need to be powered on during the programming process.

| Pin         | Connection                                           | Pin | Connection |
|-------------|------------------------------------------------------|-----|------------|
| Vaux        | To LED driver's dimming interface (Vaux)             | USB | To PC      |
| Programming | To LED driver's dimming interface (Vdim+)            | -   | -          |
| Return      | To LED driver's dimming interface (Vdim-<br>/Return) | -   | -          |

SDD-AAPNP

Rev. C

• For SDD-AAPNx and TDD-ANPNx, the programming system connection is shown as below:

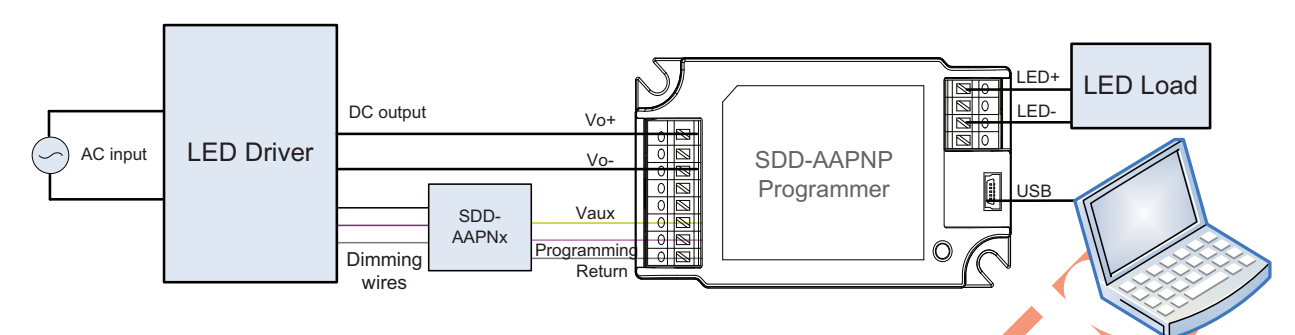

**Note:** The driver needs to be powered on during the programming process. The driver output and the LED load must be connected for calibration of the output-current setting.

| Pin         | Connection                                          | Pin     | Connection | Pin | Connection |
|-------------|-----------------------------------------------------|---------|------------|-----|------------|
| Vo+1,2      | To LED driver's output Vo+                          | LED+1,2 | To LED+    | USB | To PC      |
| Vo-1,2      | To LED driver's output Vo-                          | LED-1,2 | To LED-    | -   | -          |
| Vaux        | To LED driver's dimming<br>interface (Vaux)         | -       | -          | -   | -          |
| Programming | To LED driver's dimming<br>interface (Vdim+)        |         |            | -   | -          |
| Return      | To LED driver's dimming<br>interface (Vdim-/Return) |         | -          | -   | -          |

### **PC interface**

Inventronics Programmable LED Drivers

### Example:

The following is the detailed settings in the below picture: LED driver model: EUD-200S245DT Maximum current setting: 1.96A Dimming setting: 0-10V dimming

sales@inventronics-co.com

Rev. C

SDD-AAPNP

Programmer for LED Drivers and Intelligent Controllers

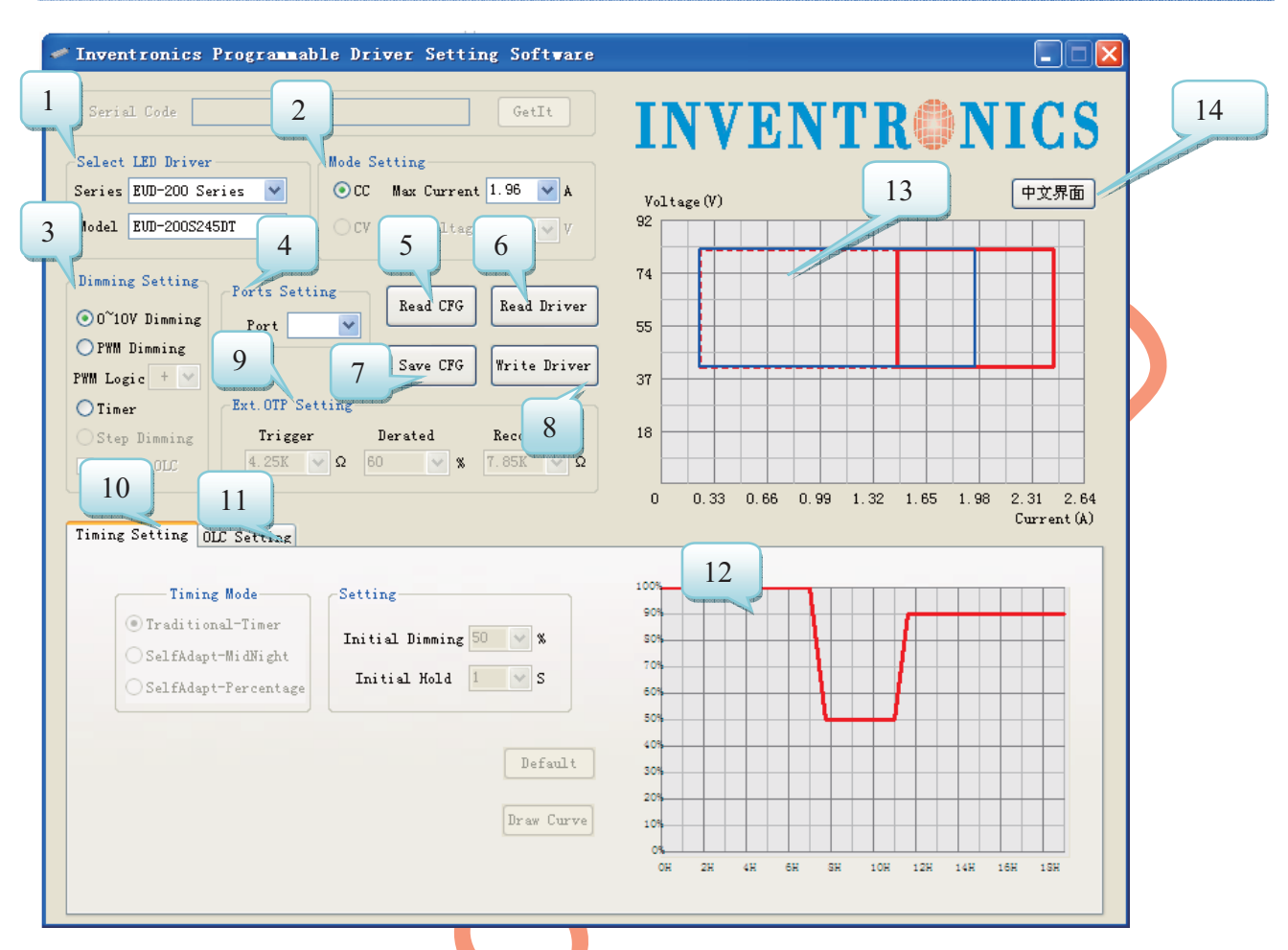

## Functions in the software interface (not available if the font is gray):

| ltem | Name              | Description                                                                                                |
|------|-------------------|----------------------------------------------------------------------------------------------------|
| 1    | Select LED Driver | Select the LED driver series and model                                                                     |
| 2    | Mode setting      | Set the mode (constant current or voltage) and maximum value                                               |
| 3    | Dimming Setting   | Set the dimming mode, which can be 0-10V dimming, PWM dimming, timer, Output Lumen Compensation (OLC), etc |
| 4    | Ports Setting     | Set the communication port. If only one programmer is connected, it will be set automatically              |
| 5    | Read CFG          | Load the user setting configuration file from PC                                                           |
| 6    | Read Driver       | Read the configuration from driver                                                                         |
| 7    | Save CFG          | Save the user setting configuration file to PC                                                             |
| 8    | Write Driver      | Write the configuration to the driver                                                                      |
| 9    | Ext. OTP Setting  | Set the parameters of an external Over Temperature Protection if the driver has this feature               |

4/11

|   | SDD-AAPNP Rev.                                    |                | C Programmer for LED Drivers and Intelligent Controllers                                                                                                    |
|---|---------------------------------------------------|----------------|----------------------------------------------------------------------------------------------------|
|   |                                                   |                |                                                                                                    |
|   | ltem                                              | Name           | Description                                                                                                    |
|   | 10                                                | Timing Setting | Set the timing mode and curve                                                                                                    |
|   | 11OLC Setting12Timing curve13Operating Area14中文界面 |                | Set the Output Lumen Compensation                                                                                                    |
|   |                                                   |                | Displays the curve of driver output vs. time (hours)                                                                                                    |
|   |                                                   |                | Displays the possible combinations of output voltage and current:<br>Dashed line shows the maximum possible operating area<br>Red line shows the good performance area (power factor & THD)<br>Blue line shows the programmed operating area |
| 1 |                                                   |                | Shift to Chinese Version                                                                                                    |

### **Time Dimming Interface**

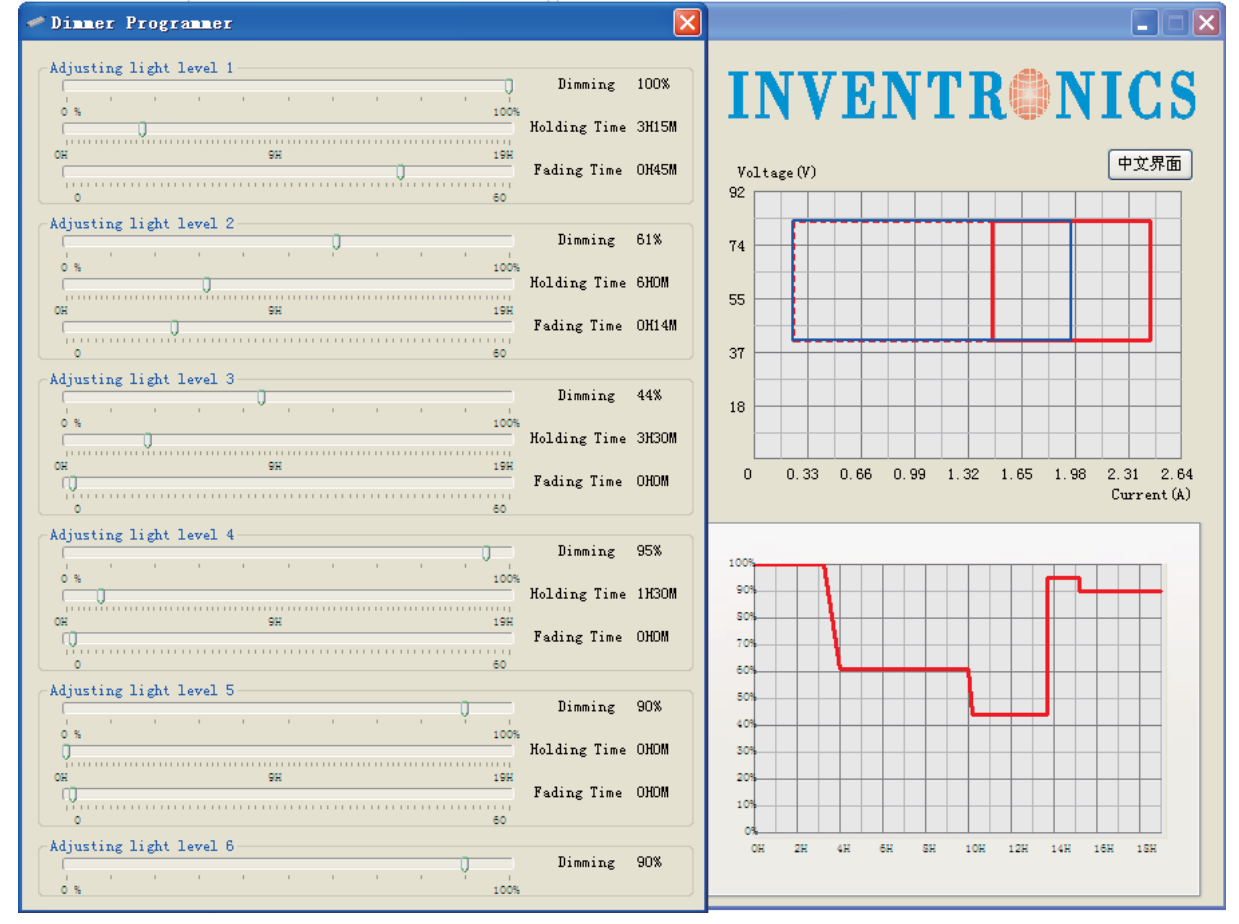

Set the timing curve by moving the sliders.

Specifications are subject to changes without notice.

SDD-AAPNP

Rev. C

SDD-AAPNx Dimming Signal Attenuator

### Example:

The following is the detailed settings in the below picture: LED driver model: EUC-075S105DT Maximum current setting: 0.9A

| Programming Interface for SDD-AAPNx                                                                                              |                        |
|----------------------------------------------------------------------------------------------------|------------------------|
| INVENTRONI<br>日 安 乙 特 电 子<br>Communication Port Setting<br>COM12 9600 970 中文際面                                                   | CS<br>3<br>Open CFG    |
| 5 elect LED Driver<br>Series EUC-075 Series V<br>Series EUC-075 Series                                                           | Save CFG               |
| Model EUC-075S105DT<br>G guarantee accuracy, the model<br>side need to be matched with Led<br>Driver connected before progamming | 7 Program              |
| Ready                                                                                                    | Inventronics Copyright |

| ltem | Name                   | Description                                                        | Note |
|------|------------------------|--------------------------------------------------------------------|------|
| 1    | Communication Port     | If only one programmer is connected, it will be set automatically. |      |
| 2    | 中文界面                   | Shift to Chinese Version                                           |      |
| 3    | Open CFG               | Load the user setting configuration file from PC                   |      |
| 4    | Save CF <mark>G</mark> | Save the user setting configuration file to PC                     |      |
| 5    | Series                 | Select the LED driver series                                       |      |
| 6    | Model                  | Select the driver model (after selecting the series)               |      |
| 7    | Select Maximum Value   | Set the maximum value of output current                            |      |
| 8    | Program                | Write the maximum value to the driver and calibrate                |      |

TDD-ANPNx Combo Dimming Controller

### Example:

The following is the detailed settings in the below picture: LED driver model: EUC-075S035DT

Specifications are subject to changes without notice.

Fax: 86-571-86601139

SDD-AAPNP

Rev. C

Programmer for LED Drivers and Intelligent Controllers

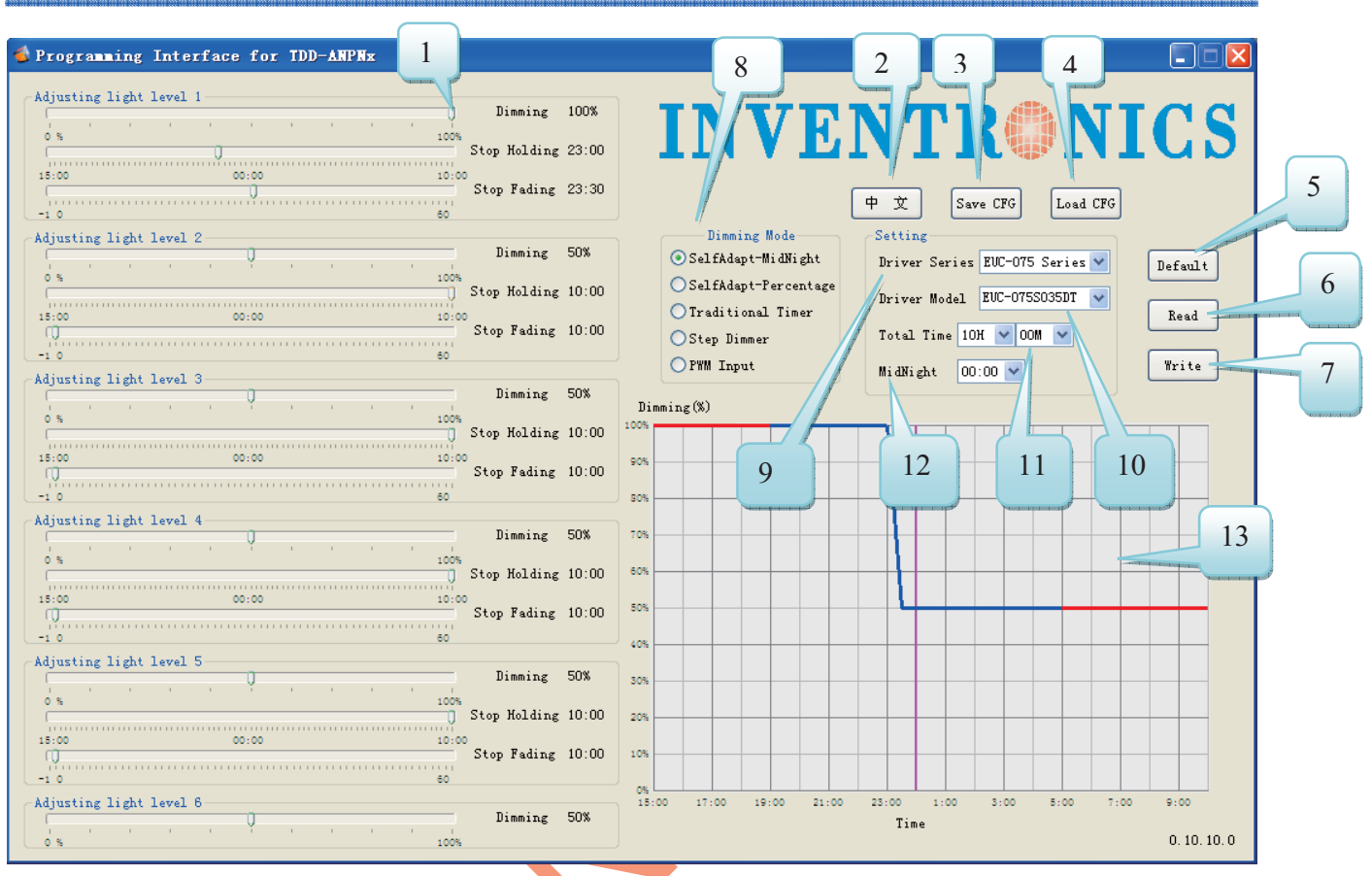

| ltem | Name            | Description                                                                                                    | Note |
|------|-----------------|----------------------------------------------------------------------------------------------------|------|
| 1    | Slider          | Set timing curve – Load, holding time and fade time, up to 6 segments can be set                                                                                                    |      |
| 2    | 中文              | Shift to Chinese Version                                                                                                    |      |
| 3    | Save CFG        | Save the user setting configuration file to PC                                                                                                    |      |
| 4    | Load CFG        | Load the user setting configuration file from PC                                                                                                    |      |
| 5    | Default         | Return to default configuration                                                                                                    |      |
| 6    | Read            | Read timer setting configuration from timer to PC                                                                                                    |      |
| 7    | Write           | Write timer setting configuration from PC to timer                                                                                                    |      |
| 8    | Dimming<br>Mode | <ol> <li>Self adapting-Midnight: Automatically adjusts the dimming<br/>curve based on the on-time of past two days (if difference<br/>&lt;15 minutes), assuming that the center point of the dimming<br/>curve is midnight local time</li> <li>Self adapting-Percentage: Automatically adjusts the on-<br/>time of each step by a constant percentage = (actual on-<br/>time for the past 2 days if difference &lt;15 min) /<br/>(programmed on-time from the dimming curve)</li> <li>Traditional Timer: Follows the programmed timing curve<br/>after power on with no changes</li> <li>Step Dimmer: Turning the input power off/on once changes<br/>to the next dimming level; up to 6 steps are available</li> <li>PWM Input: Compatible with PWM control signals with<br/>positive or negative logic</li> </ol> |      |

| <br>SDD-AAPNP |               | Rev. C Programmer for LED Drivers and Intellig          | ent Controllers                           |
|---------------|---------------|---------------------------------------------------------|-------------------------------------------|
| Item          | Name          | Description                                             | Note                                      |
| 9             | Driver series | Select the LED driver series                            |                                           |
| 10            | Driver model  | Select the driver model (after selecting the series)    |                                           |
| 11            | Total time    | Initial on-time setting for the two self-adaptive modes |                                           |
| 12            | Midnight      | Set the midnight point as a start reference             | For self adapt-<br>midnight mode<br>only. |
| 13            | Curve         | Display the timing curve                                |                                           |

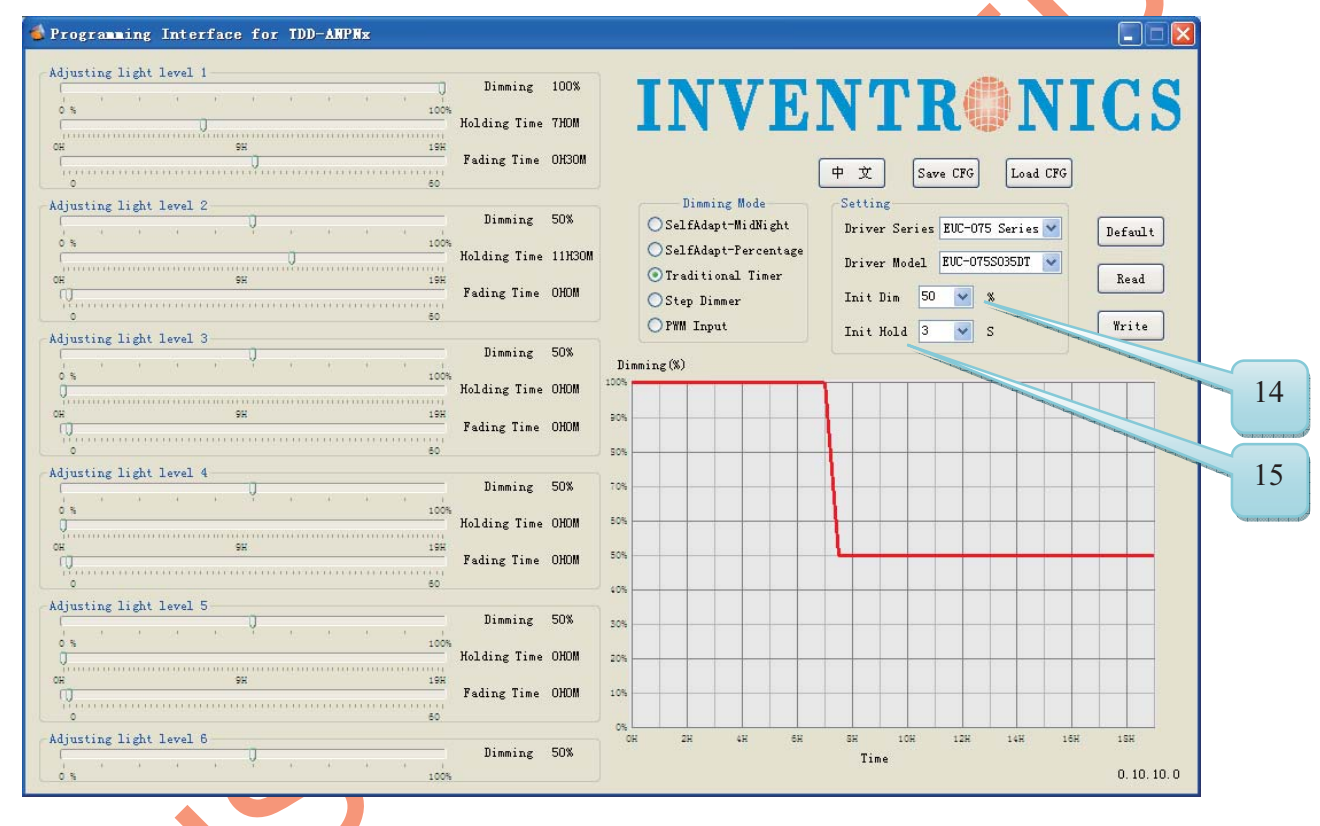

| ltem | Name      | Description                                        | Note                                         |
|------|-----------|----------------------------------------------------|----------------------------------------------|
| 14   | Init Dim  | Set initial dimming level before running the curve | This is for the software write verification. |
| 15   | Init Hold | Set the hold time for Initial dimming level        |                                              |

8/11

SDD-AAPNP

Rev. C

Programmer for LED Drivers and Intelligent Controllers

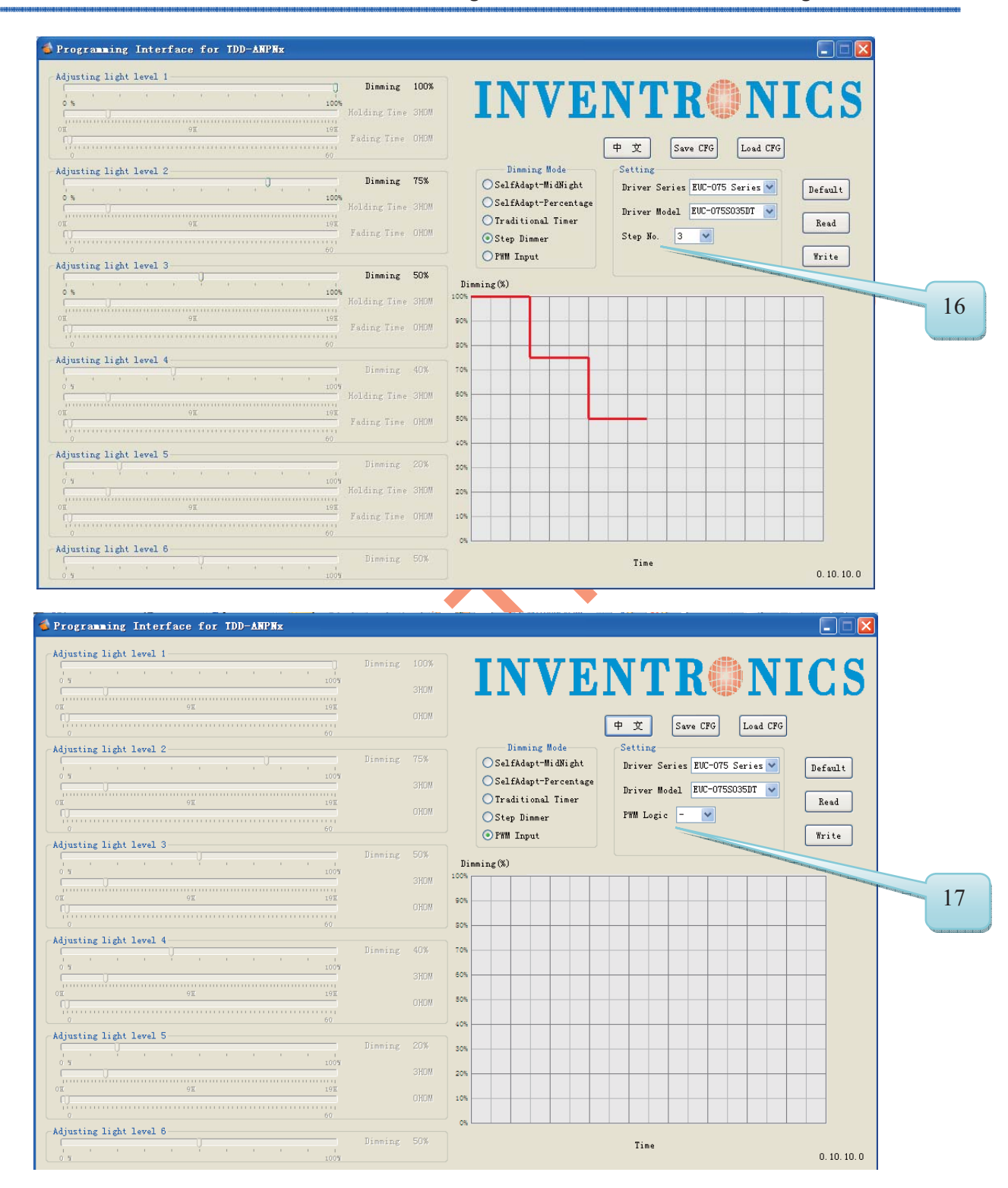

| ltem | Name      | Description                                                        | Note                        |
|------|-----------|--------------------------------------------------------------------|-----------------------------|
| 16   | Step No.  | Set the step dimming level count, and each level can be programmed | For step dimming mode only. |
| 17   | PWM logic | Set the logic of PWM input signal                                  | PWM Input                   |

9/11

SDD-AAPNP

Rev. C

# Mechanical Outline

Our products comply with the European Directive 2011/65/EC, calling for the elimination of lead and other hazardous substances from electronic products.

10/11

SDD-AAPNP

Rev. C

Revision History

| Change     | Rev. | Description of Change                   |      |         |  |
|------------|------|-----------------------------------------|------|---------|--|
| Date       |      | Item                                    | From | То      |  |
| 2013-09-23 | А    | Datasheets Release                      | /    | /       |  |
| 2012 12 11 | В    | Interface specification                 | /    | Added   |  |
| 2013-12-11 |      | Operating temperature                   | /    | Updated |  |
|            | с    | Dimensions                              | /    | Added   |  |
| 2014-07-28 |      | Net Weight                              | 1    | Added   |  |
|            |      | PC Interface of SDD-AAPNx and TDD-ANPNx | /    | Added   |  |

11/11